## Como realizar o Cadastro de Familiar no Sistema SIGAA

Para realizar o cadastro familiar, basta seguir as orientações abaixo:

Passo 1: Acessar o link: https://sig.cefetmg.br/sigaa/verTelaLogin.do

Passo 2: Clicar em "cadastro de familiar", conforme exibido na imagem abaixo:

| SIGAA<br>(Acadêmico)                             | SIPAC<br>(Administrativo) | (                      | SIGRH<br>Recursos Humanos)    | <b>SIGAdmin</b><br>(Administração e Comunicação) |
|--------------------------------------------------|---------------------------|------------------------|-------------------------------|--------------------------------------------------|
| SIGEleição<br>(Controle de Processos Eleitorais) |                           |                        |                               |                                                  |
|                                                  |                           |                        |                               |                                                  |
|                                                  | Entrar no Sister          | ma                     |                               |                                                  |
|                                                  | Usuário:                  |                        |                               |                                                  |
|                                                  |                           |                        |                               |                                                  |
|                                                  | Senna:                    |                        |                               |                                                  |
|                                                  |                           | Entrar                 |                               |                                                  |
|                                                  |                           |                        | Familiares, caso ainda não    |                                                  |
|                                                  | Caso ainda não possua     | Caso tenha esquecido a | possuam cadastro no<br>SIGAA. |                                                  |
|                                                  | clique no link abaixo.    | clique no link abaixo. | clique no link abaixo.        |                                                  |
|                                                  | · 🔏                       | . 🚱                    | 28                            |                                                  |
|                                                  | Cadastre-se               | Esqueci minha senha    | Cadastro de familiar          | <b></b>                                          |
|                                                  |                           |                        | Esqueceu a senha?             | •                                                |

Em seguida, será exibida a tela que lhe permitirá o preenchimento dos dados necessários para realização do cadastro, como ilustrado abaixo:

Passo 3: Preencher todos os campos obrigatórios.

| Cadastro do Familiar                                                            |                                                                                                    |  |  |  |
|---------------------------------------------------------------------------------|----------------------------------------------------------------------------------------------------|--|--|--|
|                                                                                 |                                                                                                    |  |  |  |
| Para cadastrar-se no SIGAA é necessário preencher o fo<br>no processo seletivo. | rmulário abaixo. O cadastro só será validado se os dados digitados forem <i>iguais aos dados informados</i> |  |  |  |
|                                                                                 |                                                                                                    |  |  |  |
| DADOS PARA CADASTRO                                                             |                                                                                                    |  |  |  |
| DADOS DO ALUNO                                                                  | DADOS DO ALUNO                                                                                              |  |  |  |
| Matrícula: 🖈                                                                    |                                                                                                    |  |  |  |
| Nível: 🖈                                                                        | TÉCNICO INTEGRADO V                                                                                         |  |  |  |
| Nome: 🖈                                                                         |                                                                                                    |  |  |  |
| CPF:                                                                            |                                                                                                    |  |  |  |
| RG:                                                                             | (Digite apenas os números)                                                                                  |  |  |  |
| Data de Nascimento: *                                                           |                                                                                                    |  |  |  |
| Ano Inicial 🖈                                                                   |                                                                                                    |  |  |  |
| DADOS DO FAMILIAR RI                                                            | Dados do Familiar Responsável                                                                               |  |  |  |
| Nome: 🖈                                                                         |                                                                                                    |  |  |  |
| CPF: *                                                                          |                                                                                                    |  |  |  |
| Data de Nascimento: 🖈                                                           |                                                                                                    |  |  |  |
| Grau de Parentesco 🖈                                                            | SELECIONE V                                                                                                 |  |  |  |
| Dados do seu Novo Usuário                                                       |                                                                                                    |  |  |  |
| E-Mail: 🖈                                                                       |                                                                                                    |  |  |  |
| Senha: 🖈                                                                        |                                                                                                    |  |  |  |
| Confirmar Senha: 🖈                                                              |                                                                                                    |  |  |  |
|                                                                                 | Cadastrar Cancelar                                                                                          |  |  |  |
| * Campos de preenchimento obrigatório.                                          |                                                                                                    |  |  |  |

Passo 4: Após o preenchimento de todos os campos obrigatórios, clique em "Cadastrar".

Pronto! Será exibida uma mensagem confirmando o cadastro: "Usuário Cadastrado com Sucesso".

Agora o familiar responsável já poderá acessar o Sistema Acadêmico, utilizando o número de seu CPF e a senha cadastrada, por meio da link a seguir: <u>https://sig.cefetmg.br/sigaa/verTelaLogin.do</u>